## How to Navigate to Planet Bids for Construction <u>Projects and RFQ's/RFP's</u>

- 1. Visit the City of Salinas website at: https://www.cityofsalinas.org/Home
- 2. Hover on for Business and Select Bidding Basics.

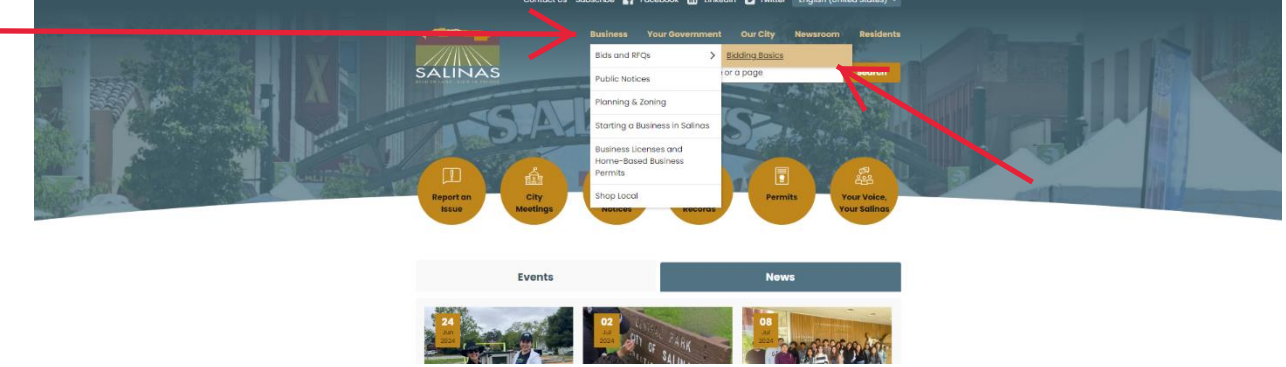

3. This selection will open to the Bidding Basic page, then to view our current projects click on the PlanetBids Link.

| contraction appression III (concorde III) carbonal III (concorde III) carbonal III) carbonal III (concorde III) carbonal III (concorde III) carbonal III) carbonal III (concorde III) carbonal III) carbonal III) carbonal III) carbonal III) ca |                                                                                                    |                  |  |  |  |  |  |
|----------------------------------------------------------------------------------------------------|----------------------------------------------------------------------------------------------------|------------------|--|--|--|--|--|
|                                                                                                    | Business Your Government Our City Newsroom Residents   Satich for a service or a page Barch   Homme / Business / Buls and MCe / Buding Basics                                                                                                    |                  |  |  |  |  |  |
|                                                                                                    | Bidding Basics                                                                                                    |                  |  |  |  |  |  |
|                                                                                                    | How to Bid on Projects                                                                                                    |                  |  |  |  |  |  |
|                                                                                                    | The City of Salinas has partnered with <u>PlanetBids.com</u> to print, sell, issue addendums and maintain a plan holders list for<br>construction projects and maintenance service contracts.                                                                                                    |                  |  |  |  |  |  |
|                                                                                                    | Register your Company & Get Notified<br>Propective biddes mult register on the Prantitids web site through the City of Solhos vendor portal to view and print<br>bid poctages. Only biddes registered through the City of Solhos vendor portal will receive updates and addends. If the<br>Edder is not registered on the Prinerities weblets through the City of Solhos vendor portal when submitting a bid or<br>proposel, then the bid shall be disputified. | TASA.            |  |  |  |  |  |
|                                                                                                    | Purchase Plans & Specifications                                                                                                    |                  |  |  |  |  |  |
|                                                                                                    | To view current projects and to purchase plans and specifications, visit the <u>PlanetBids.com</u> site and filter for City of<br>Solinas projects.                                                                                                    |                  |  |  |  |  |  |
|                                                                                                    | For a step-by-step instruction guide on how to register on <u>Planetilizis</u> through the City's vendor portal please refer to<br>documents section below.                                                                                                    |                  |  |  |  |  |  |
|                                                                                                    | Local Business Preference                                                                                                    |                  |  |  |  |  |  |
|                                                                                                    |                                                                                                    | TO NON-TRANSPORT |  |  |  |  |  |

OR visit the website Planet Bids directly at: https://vendors.planetbids.com/portal/22949/portal-home

4. If you want to search for a bid, click on Bid opportunities.

|                                                                                          | City of Salinas $\rightarrow$                                                                                                    |  |
|------------------------------------------------------------------------------------------|----------------------------------------------------------------------------------------------------|--|
| Bid Opportunities                                                                        | Vendor Portal                                                                                                    |  |
| Search and bid electronically on opportunities with this agency, download documents, and | Windfor Registration<br>Registration<br>there are a last an activity prover,<br>the system is a last and and and activity prover,<br>there are a last and activity prover,<br>there are a last and activity prover,<br>there are |  |
| become a prospective bidder.                                                             | My Configure Liste Aguere Internet Multiple Configure Configure Vendors Internet Configure Vendors Internet Configure Vendors Inter Configure Vendors                                                                                                    |  |
|                                                                                          | Insurements Insurements (Insurements) (Insurements) (Insur                                                                                                    |  |
|                                                                                          |                                                                                                    |  |
|                                                                                          | Effortises Hoting Awats.<br>Haneye all of your agencies with just one profile. Learn News 3                                                                                                    |  |

5. Search for a specific bid with the following search tool below:

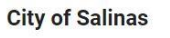

## **Bid Opportunities**

| Keyword      | Bid Type 👻    | Categories  | Stage | • |
|--------------|---------------|-------------|-------|---|
| Department 👻 | Due Date From | Due Date To | Clear |   |

Found 156 bids

or scroll through planet bids list automatically provided.

6. To view other tabs, such as "Documents /Attachments," a Planet Bid account is required:

| Email *                 |              |
|-------------------------|--------------|
| Password *              | 0            |
| LOG IN                  |              |
| Need passwor<br>Registe | d help?<br>r |

Log in or register for a **FREE** Planet Bid Account.

| 7. Click "Register" and it will prompt the new registration              | City of Salinas $\rightarrow$         |  |
|--------------------------------------------------------------------------|---------------------------------------|--|
| screen:                                                                  | Register as a Vendor                  |  |
| Complete the form with the                                               | Company Name *                        |  |
| required information and clicl<br>"Register"                             | FEI/SSN *                             |  |
|                                                                          | Email *                               |  |
| <b>REMINDER:</b> Planet Bid registration is <u><b>FREE</b></u> of charge | SIGN UP                               |  |
|                                                                          | Already have an account? Log in here. |  |

thru the City of Salinas Vendor

Portal. Upon completion you will be able to download project documents, determine intent to bid on individual projects and conform to required bid procedures.